# AITCシニア勉強会 Raspberry Piで **画像認識をしてみよう**

#### 2021年2月26日

先端||T活用推進コンソーシアム クラウド・テクノロジー活用部会 リーダー 荒本道隆

### 今日のスケジュール

#### 各自のラズパイ上で、各サンプルプログラムを実行

- OpenCV の解説&モロモロ:20分
- OpenCV で、顔検出:30分
- posenet で、姿勢検出:20分
- yolov5 で、物体検出:20分
- •3月のハッカソンのご相談:30分

#### 事前準備がまだの人は、今から実行してください cd

wget http://cloud.aitc.jp/20210226\_RaspberryPi4/install.txt bash ./install.txt # 約45分

### インストール作業の解説

- install.txt の作り方
  - 手順をテキストファイルに順番に書いた
    - ・人力で、最小のステップでできるように最適化
    - ・できるだけ人手を介さないように「-y」を付けた
    - ・ラズパイのOSを真っ新にして、何度もテスト実行
  - 今回の写経は、python に集中

#### • 一番大変だったのは

- 以前は動いた手順が、使えなくなっていた
- yolov5 は、直前でサンプルの一部が変わった

### 顔検出とは

#### • 画像から人間の顔を検出する

- OpenCV では「顔の中の目」も検出できる
- OpenCV には、ネコの顔の検出器も入っている
  - haarcascade\_frontalcatface\_extended.xml

### • 「顔識別」の準備に、顔だけを撮影するのに便利

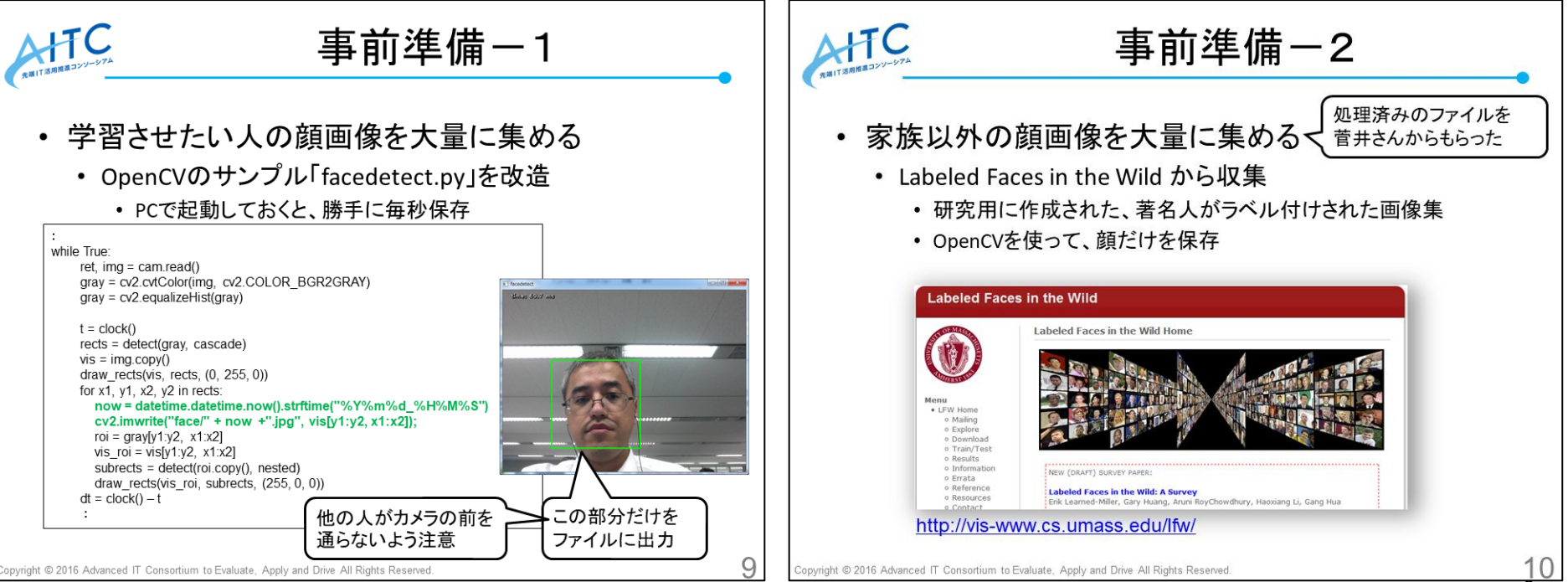

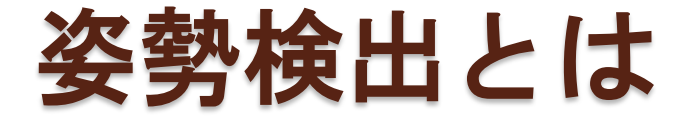

#### 

- 本家OpenPoseでは、
  - ・GPUパワーがあれば、指や顔のパーツも検出可能

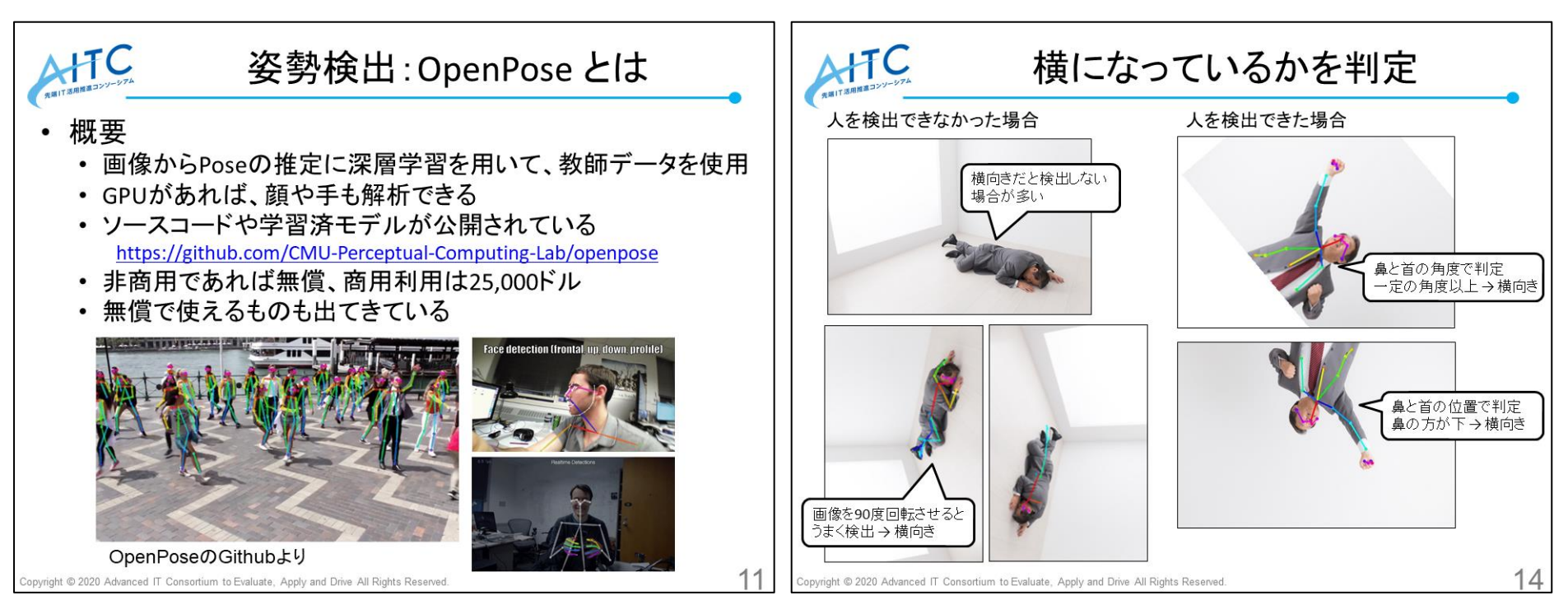

### 物体検出とは

#### 画像から物体を検出する

- 学習済の物体じゃないと検出できない
  - ・学習させるためには、対象の画像データが大量に必要
  - → 様々なオープンデータがある
  - 顔検出や目検出も、物体検出です

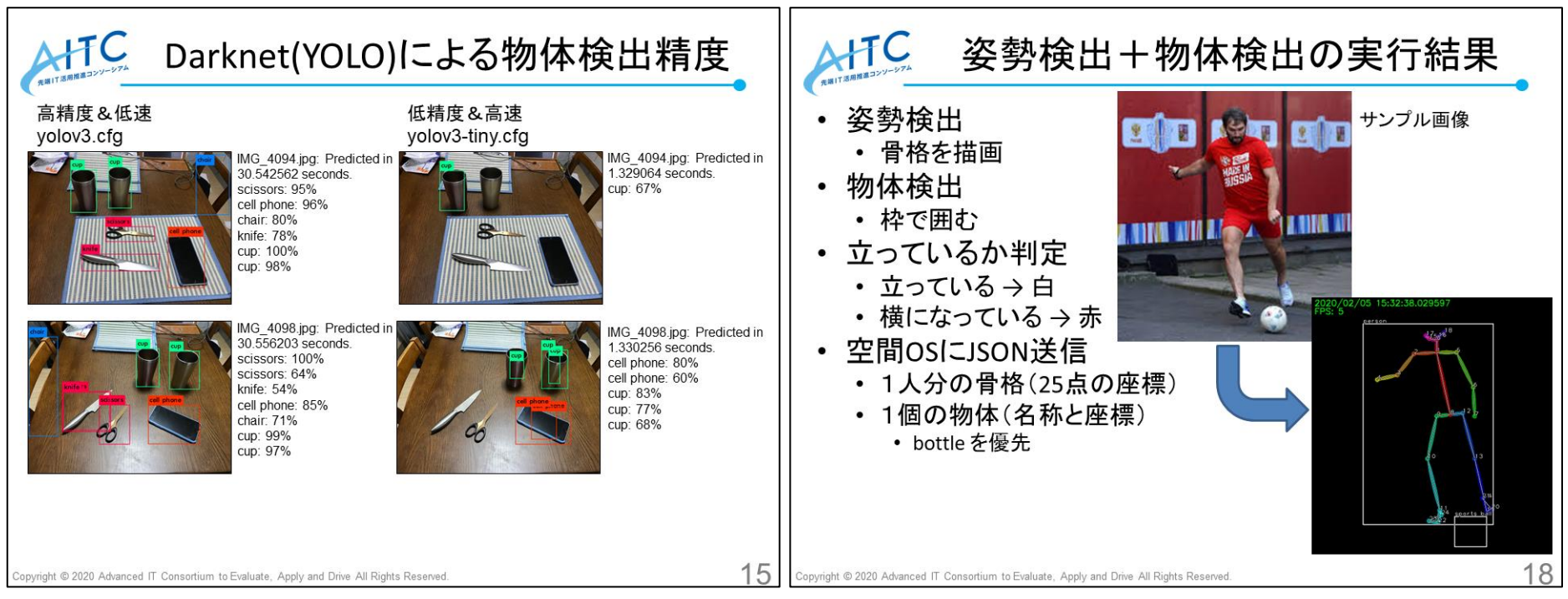

### 画像処理と処理性能

- 精度と速度のバランスが重要
  - 高精度にすると、速度が下がる
  - 速度が下がると、遅延が大きくなる
- 遅延が発生する理由:OpenCVの場合
  - バッファに入らなくなるまで画像を貯める(10枚程度)
  - ○1枚を取り出して、画像処理を行う
  - •1枚分の空きができたから、1枚の画像(A)がバッファに入る
  - ○1枚分の処理が3秒だと、画像(A)を取り出すのは30秒後
  - ○→1枚分の処理を早くするか、取出専用スレッドを作る

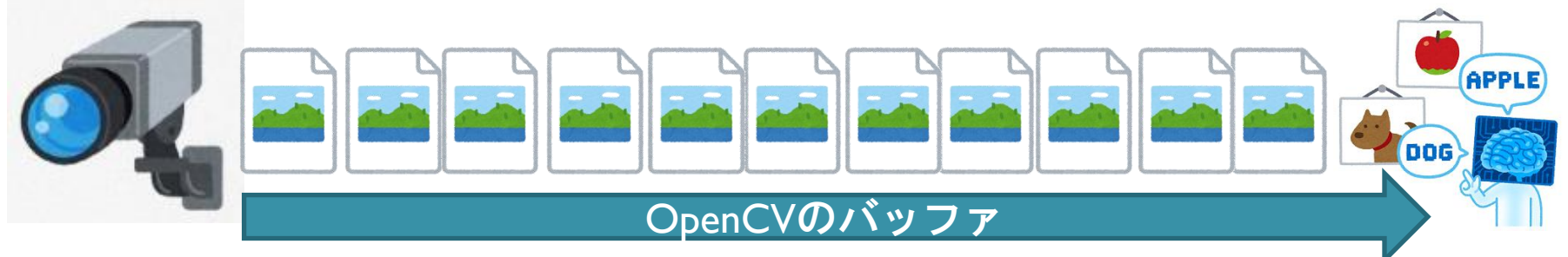

## 性能が足りないのであれば

#### • ハードウエアを追加 → サンプルコードが少ない

- 別ハードウエアで実行 → 構築手順が違う
  - マイナーなものじゃなければ、ググれば見つかる
- クラウドを利用 → 超賢い、使った分だけ課金が

#### 準備した機器-1

- NVIDIA Jetson Xavier(¥86,832-)
  - GPU 512-core Volta GPU with Tensor Cores
  - CPU 8-core ARM v8.2 64-bit CPU
  - Memory 16 GB 256-Bit LPDDR4x | 137 GB/s
- NVIDIA Jetson Nano(¥12,540-)
  - GPU 128-core Maxwell
  - CPU Quad-core ARM A57 @ 1.43 GHz
  - Memory 4 GB 64-bit LPDDR4 25.6 GB/s
- Raspberry Pi 4(¥7,700-)
  - CPU 1.5GHz quad-core ARM Cortex-A72 CPU
  - Memory 4 GB LPDDR4

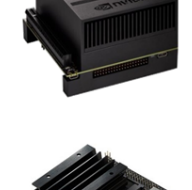

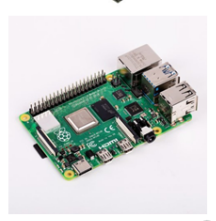

後勢杯 後勢杯

#### 姿勢検出と物体検出の処理速度

チューニング無し

• 姿勢検出: OpenPose/tf-pose-estimation

|               | 高精度&低速  | 低精度&高速   | 備考            |
|---------------|---------|----------|---------------|
| Jetson Xavier | 13FPS   | 22FPS    | どちらも遅延なし      |
| Jetson Nano   | 2.5FPS  | 3.6FPS   | 遅延が3秒、2秒弱ぐらい  |
| ラズパイ4         | 0.30FPS | 0.39 FPS | 遅延が20秒、17秒ぐらい |
| ラズパイ3         | 0.13FPS | 0.17FPS  | 遅延が40秒、30秒ぐらい |
| ノートPC         | 0.8FPS  | 1.1FPS   | 遅延が8秒、6秒ぐらい   |

#### • 物体検出: darknet(YOLO)

|               | 高精度&低速 | 低精度&高速 | 備考              |
|---------------|--------|--------|-----------------|
| Jetson Xavier | 4.4FPS | 12FPS  | 遅延が2秒、遅延ほぼなし    |
| Jetson Nano   | 0.6FPS | 7.4FPS | 遅延が12秒、1秒ぐらい    |
| ラズパイ4         | 応答無し   | 0.2FPS | 応答しない、遅延が34秒ぐらい |
| ラズパイ3         | 応答無し   | 応答無し   | 応答しない           |
| ノートPC         | 応答無し   | 1.0FPS | 応答しない、遅延が7秒ぐらい  |

備考:v3はbatch=16に修正

Copyright © 2020 Advanced IT Consortium to Evaluate, Apply and Drive All Rights Reserved

16

OpenCVとは

#### ●概要

画像処理・画像解析および機械学習等の機能を持つ<u>C/C++、 Java、Python、MATLAB</u>用ライブラリ<sup>[1][2]</sup>。<u>プラットフォーム</u>として <u>Mac OS X</u>や<u>FreeBSD</u>等全ての<u>POSIX</u>に準拠した<u>Unix系OS</u>、 <u>Linux、Windows、Android、iOS</u>等をサポートしている。

### • できること

Wikipediaより

- たくさんあるのでWikipediaを参照
  - <u>http://ja.wikipedia.org/wiki/OpenCV</u>
- Windows/Macで開発して、ラズパイで実行

### OpenCVのメリット

- 安心して使用できる
  - BSDライセンス
- 様々な画像操作が簡単にできる
   拡大縮小回転、合成、保存読み込み、が1操作
- ・画像操作が容易
  - 8x8の画像の例 →
  - 配列として操作できる
    - [0, 0]:先頭ピクセル

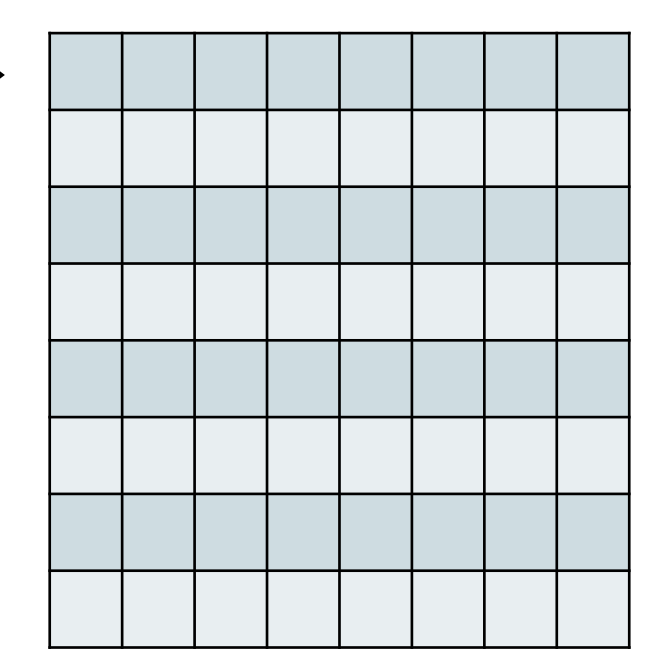

### ラズパイでOpenCVを動かすために

- 動作状況を表示するために
  - ラズパイにモニタを接続して、GUIを起動
  - もしくは、パソコンにX-Windowサーバを導入
    - ・Windows:Xming を導入
      - ・接続方法: TeraTermの『X Forwarding』を有効にする
      - ・もしくは:「export DISPLAY=WindowsのIPアドレス:0」を設定
    - Mac:標準装備
      - ・接続方法:ターミナルから「ssh -Y pi@IPアドレス」
- OSに依存しないやり方
  - PCやスマホのブラウザで結果画像を表示 ← 今回はこっち
  - ブロードバンドルータのポート転送で、Internet公開も可
  - 注意:操作はできません
  - · 注意:SDカードとネットワークが高負荷になります

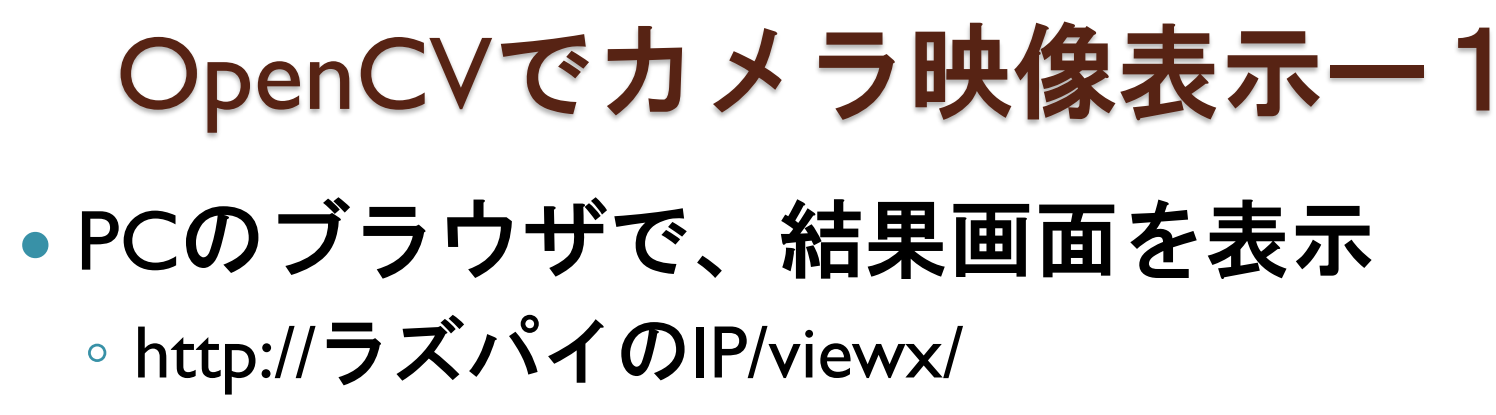

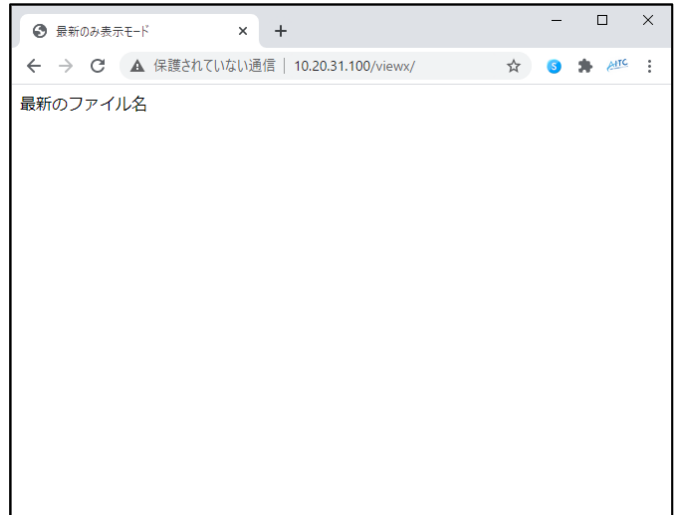

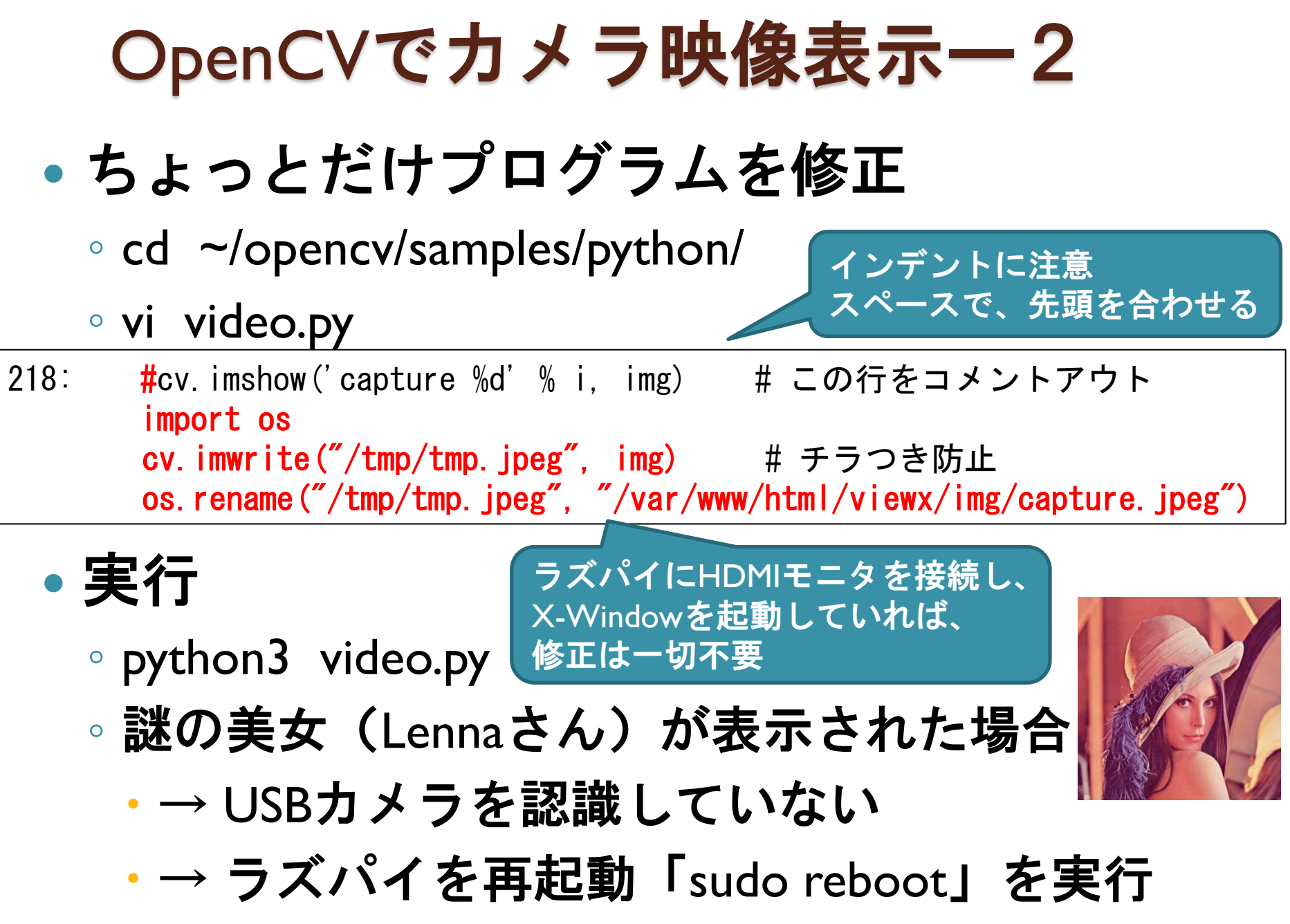

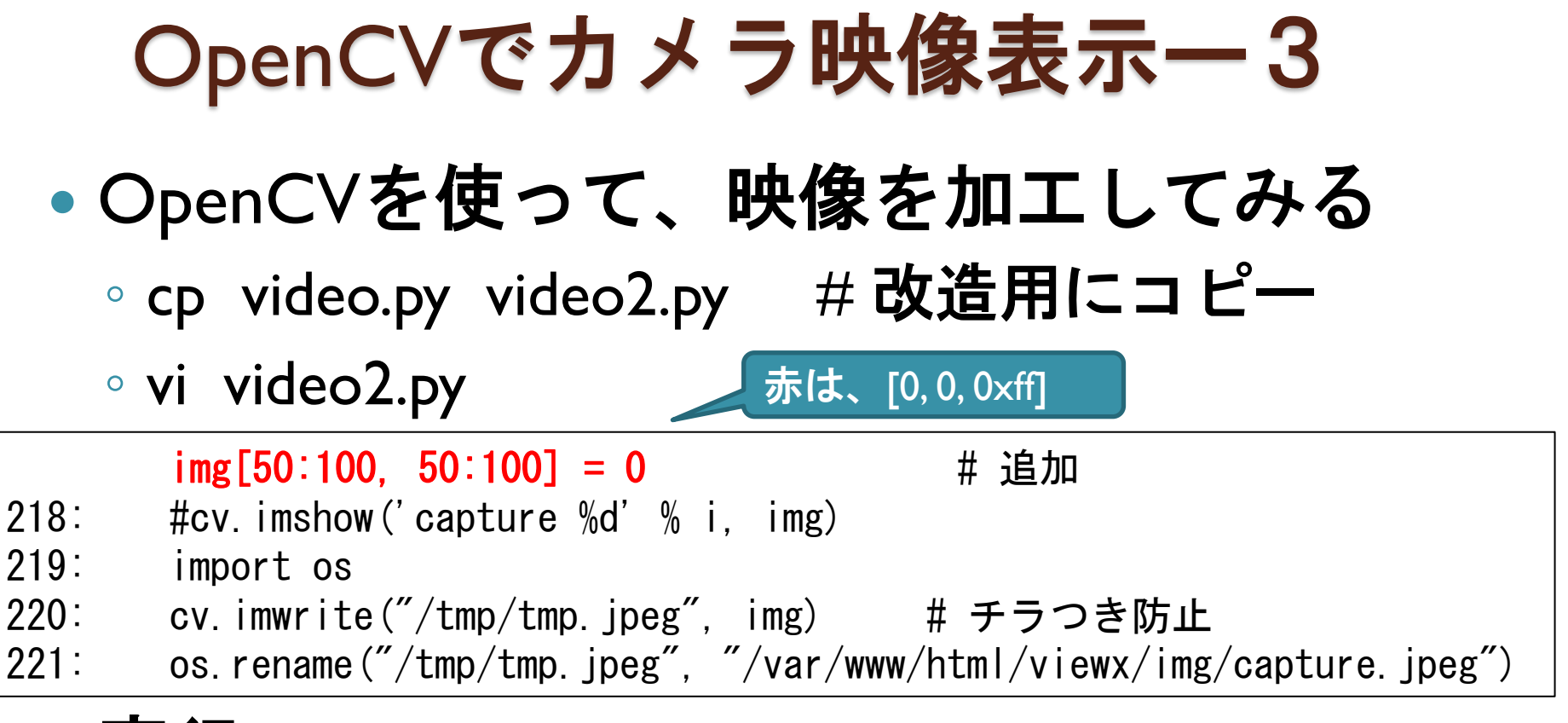

• 実行

python3 video2.py

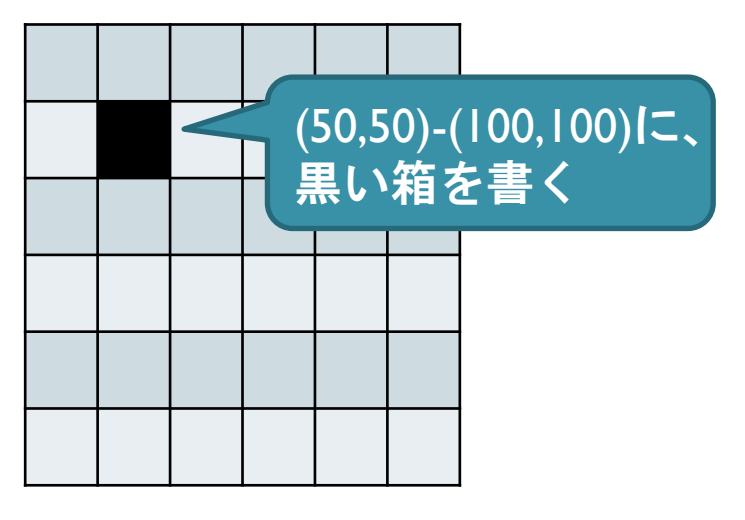

### OpenCVでカメラ映像表示-4

### OpenCVを使って、Tiktok風ツールを作成

#### vi video2.py

```
fb = None
                             # 加工済画像入れ
index = 0
                             # 定義
caps = list(map(create capture, sources))
shot idx = 0
while True:
   imgs = []
   for i, cap in enumerate(caps):
       ret, img = cap.read()
       imgs.append(img)
       if fb is None:
                                  # 1回目だけ
                                  # FrameBuffer は img とまったく同じとしたい
          fb = img
       # 縱方向
       fb[index:,] = img[index:,]
                                   #線より下をfbにコピー
       index = index + 2
                                   # スピード
       fb[index:index+5.] = 0xff
                                   # 白線の太さ
       # 横方向
       #fb[:, index:] = img[:, index:]
                                    #線より右をfbにコピー
                                    # スピード
       \#index = index + 2
       #fb[:, index:index+5] = 0xff
                                    # 白線の太さ
       #cv.imshow('capture %d' % i, img)
       import os
       cv.imwrite("/tmp/tmp.ipeg", fb) # チラつき防止 # 描画をimg -> fb に変更
       os.rename("/tmp/tmp.jpeg", "/var/www/html/viewx/img/capture.jpeg")
```

### OpenCVで顔認識

- OpenCVの顔認識を動かしてみる
  - vi facedetect.py
- 68: #cv.imshow('facedetect', vis) # この行をコメントアウト import os cv.imwrite("/tmp/tmp.jpeg", vis) # チラつき防止 os.rename("/tmp/tmp.jpeg", "/var/www/html/viewx/img/capture.jpeg")

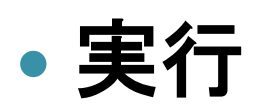

python3 facedetect.py

ラズパイにHDMIモニタを接続し、 X-Windowを起動していれば、 修正は一切不要

## •他にも色々とサンプルが入っている

° S

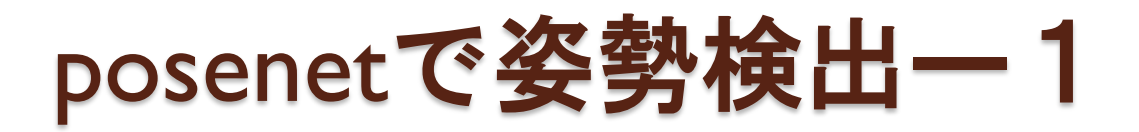

- posenetの姿勢検出を動かしてみる
  - cd ~/posenet-python
  - vi webcam\_demo.py
- 57: #cv2.imshow('posenet', overlay\_image) # この行をコメントアウト cv2.imwrite("/var/www/html/viewx/img/capture.jpeg", overlay\_image)

### 実行

- o python3 webcam\_demo.py
  - ・※初回だけ学習済データを取得する時間(8分)がかかる

### • 精度を下げて、実行速度を上げる

o python3 webcam\_demo.py --cam\_width 80

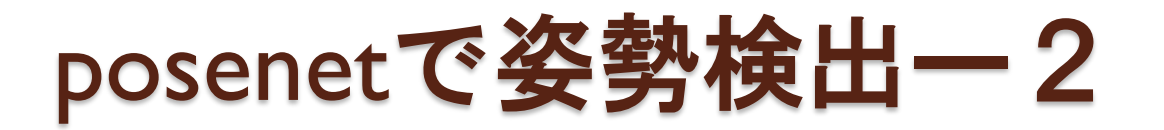

- posenetの処理速度を計ってみる
  - vi webcam\_demo.py

| 59: | frame_count += 1                                            |
|-----|-------------------------------------------------------------|
| 60: | if cv2.waitKey(1) & OxFF == ord('q' ):                      |
| 61: | break                                                       |
| 62: |                                                             |
|     | print('FPS: ', 1 / (time.time() - start))    # 追加           |
|     | <mark>start = time.time()</mark>                            |
|     |                                                             |
| 63: | print('Average FPS: ', trame_count / (time.time() - start)) |

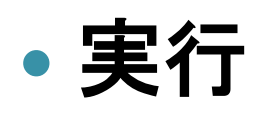

- o python3 webcam\_demo.py
- o python3 webcam\_demo.py --cam\_width 80

## yolov5で物体検出ー1

- サンプル画像を確認
  - 。ブラウザを見ながら実行
  - cd ~/yolov5
  - cp data/images/bus.jpg /var/www/html/viewx/img/capture.jpeg
  - cp data/images/zidane.jpg /var/www/html/viewx/img/capture.jpeg
- サンプル画像に対して実行
  - python3 detect.py
    - ・※初回だけ学習済データを取得する時間(1分)がかかる

### ・結果を確認

- cp runs/detect/exp\*/bus.jpg /var/www/html/viewx/img/capture.jpeg
- cp runs/detect/exp\*/zidane.jpg /var/www/html/viewx/img/capture.jpeg

## yolov5で物体検出ー2

• yolov5 の物体検出を動かしてみる

#### vi detect.py

- 48: **#**view\_img = check\_imshow() # この行をコメントアウト view\_img = True # 常にTrue
- 119: if view\_img: 120: #cv2.imshow(str(p), im0) # この行をコメントアウト cv2.imwrite("/var/www/html/viewx/img/capture.jpeg", im0) # 追加 121: cv2.waitKey(1) # 1 millisecond

### 実行

◎ python3 detect.py --source 0 ●精度を下げて、実行速度を上げる

python3 detect.py --source 0 --img-size 100

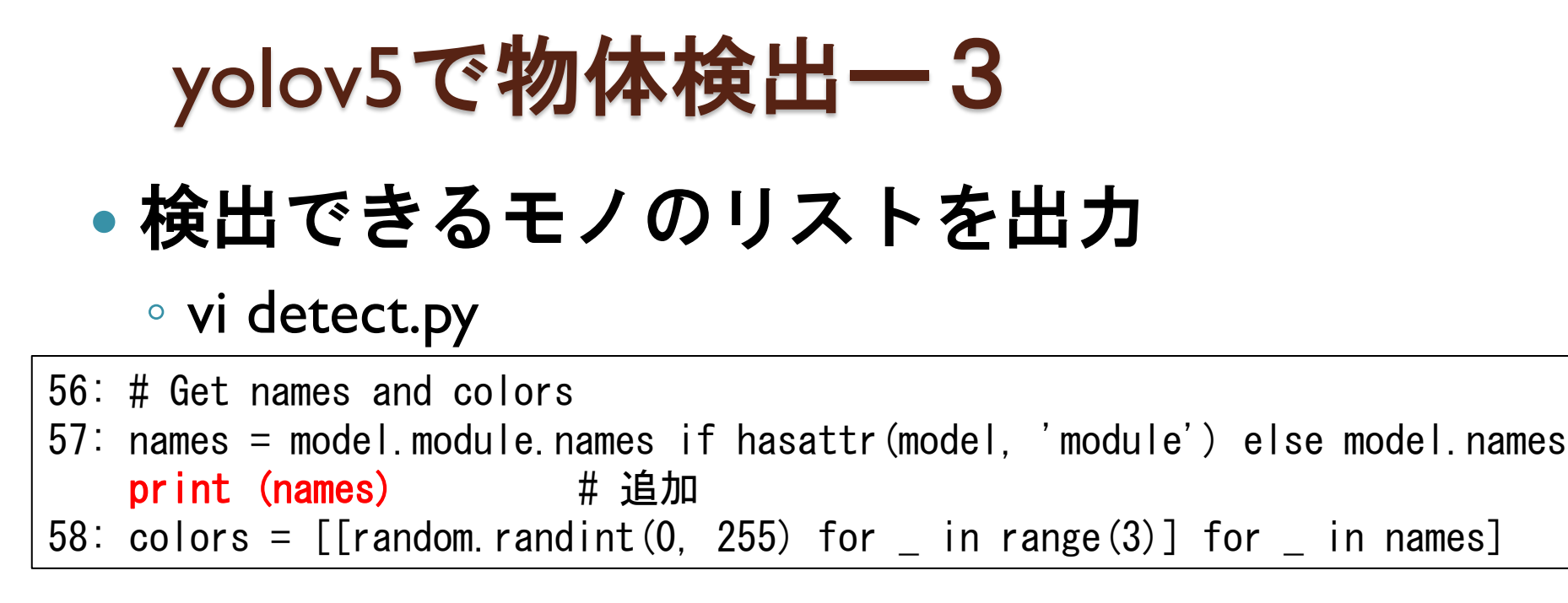

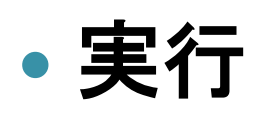

• python3 detect.py --source 0 --img-size 100

- 実は
  - vi ~/yolov5/data/coco.yaml
- 次は
  - 検出したいモノの画像を一杯集めて、学習させる

# 過去3回も含めて、 もっとやってみたいことを検討

2020年11月20日(金) Raspberry Piのセットアップしよう 2020年12月18日(金) Raspberry Piでセンサーを操作する 2021年1月22日(金) Raspberry Piでインターネット連携 2021年2月26日(金) Raspberry Piで画像認識 ← 現在ここ